# <u>User Manual</u>

## InstaPay Portal Application for Lease Line Customer

(Payment of Lease Circuit bills By NEFT/RTGS to allotted Virtual account number - (VAN))

Version 1

# Index

**STEP by STEP Procedure for using Online Payment** 

**Process for Registration to Portal** 

Login to Dashboard

**Important Points to remember** 

**Steps for doing NEFT/RTGS Payment** 

#### **STEP by STEP Procedure for using BSNL Instpay Portal for Lease Circuit Bill Payment:**

BSNL is offering facility to pay Lease Circuit bills through NEFT/RTGS based

payment using Virtual Account Number (VAN) which will be allotted to

customer once registered.

Each BSNL Lease Circuit account will be assigned a unique VAN.

Your Virtual Account Number will be like BSNLLC + (10-Digit of your

account number) eg. BSNLLC1234567890

For availing the facility to use NEFT/RTGS payment following steps need to follow:

One time process includes below steps for getting Virtual Account number:

Step 1: Customer should Registration to the Instapay Portal

Step: 2 Login to Registered account

Step: 3 Virtual Account Number details and Profile information will be available

#### For doing the actual Online payment below steps will be executed:

Step: 4 NEFT/RTGS payment transfer should be made to the allotted Virtual account number

Step: 5 Receipt for the payment will be communicated through SMS/Email.

Step: 6 All the payment done can be monitored using Dashboard

#### **Registration to Portal**

- 4 Open the web browser in your desktop or mobile.
- Navigate to http://portal2.bsnl.in/instapay

### Click on Register

| portal2.bsnl.in/instapay/                           |                                                            | ☆ 🎽                                    |
|-----------------------------------------------------|------------------------------------------------------------|----------------------------------------|
| ogle <b>G</b> pay png - Google S Order Confirmation | 📂 android google play 🚦 Windows Phone De 🐞 Apple Developer | Online SOAP Client »   Other bookmarks |
|                                                     | Bharat InstaPay                                            |                                        |
|                                                     | Sign In                                                    |                                        |
|                                                     | User Type  Channel Partner Leased Circuit                  |                                        |
|                                                     | Email ID                                                   |                                        |
|                                                     | Password                                                   |                                        |
|                                                     | LOGIN Forgot Password?                                     |                                        |
|                                                     | Register ~                                                 |                                        |
|                                                     | 2021 © BSNL. ITPC(Dev) Hyderabad. User Manual              |                                        |

#### 4 Choose Lease Circuit Radio button and click Proceed

| Bharat Inst                                                                | aPay                          |   |                      |
|----------------------------------------------------------------------------|-------------------------------|---|----------------------|
| Sign In<br>User Type<br><ul> <li>Channel Partner</li> <li>Lease</li> </ul> | ed Circuit                    |   |                      |
| Email ID<br>Password<br>Select User T<br><ul> <li>Channel</li> </ul>       | Type<br>Partner Leased Circum | S | Select Lease Circuit |
| Register ~<br>2021 © BSNL. ITPC(Dev) Hyderat                               | oad. User Manual              |   |                      |

**4** Enter Account number and Circuit Id(optional)

**4** enter code and click on submit

| Bharat InstaPay        |  |
|------------------------|--|
| Sign Up<br>Account No* |  |
| Enter Account No       |  |
| Circuit ID             |  |
| Enter Circuit ID       |  |
| Code* 8 5 6 1 4 1      |  |
| Enter the above code   |  |
| Back                   |  |

- Entered details are validated and few more inputs will be asked for registration.
- An SMS will be sent with OTP to Registered Mobile number linked to Account.
- **u** Enter the received OTP to complete the registration.
- **4** Registration success message will be displayed.

#### Login to Dashboard

- 4 Open the web browser in your desktop or mobile.
- ↓ Navigate to <u>http://portal2.bsnl.in/instapay</u>
- **4** Select Lease Circuit option
- **4** Enter your mail id and Password used while registration

| Bharat Inst                         | aPay             |  |
|-------------------------------------|------------------|--|
| Sign In                             |                  |  |
| User Type 🔵 Channel Partner 💿 Lease | d Circuit        |  |
| i <del>y "i</del> n                 |                  |  |
| ••••••                              |                  |  |
| LOGIN                               | Forgot Password? |  |
| Register ~                          |                  |  |
| 2021 © BSNL. ITPC(Dev) Hyderaba     | ad. User Manual  |  |

- Click on Login
- 4 On successful login, you will be navigated to Dashboard

#### **Options available in Dashboard**

- 4 Details required for making a RTGS/NEFT payment can be checked
- 4 Adding Lease circuit accounts to get VAN for making bill payment
- **4** Added Individual Virtual Account number information.
- Creating or managing Account Groups for getting single VAN for making single payment for different accounts.
- **4** All the NEFT/RTGS Bill Payment transactions can be viewed
- Confirmation of the Distribution of payment received to accounts in group
- ♣ Profile information of the registered users
- **4** Editing the profile information.
- **4** Changing the password.
- **4** Generating new password in case user forgets the password

| Bharat InstaPay                                                                        |                                |                                                                       |                                   |                                                                              | 🧕 Kadavergu Srikanth 🗸 |
|----------------------------------------------------------------------------------------|--------------------------------|-----------------------------------------------------------------------|-----------------------------------|------------------------------------------------------------------------------|------------------------|
| Dashboard Welcome to BSNL Insta                                                        | Acco<br>Pay Portal USEC<br>NEF | ount Details to be<br>for doing<br>T/RTGS transaction                 | Profile for Registered<br>Account | VAN AC                                                                       | count Details          |
| Account Details                                                                        |                                | Profile                                                               | 1                                 | Accounts                                                                     | New Existing           |
| Bharat Sanchar Nigam Limited<br>Account No: BSNLLC7000403305<br>IFSC Code: SBIN0004266 |                                | La Kadavergu Srikanth<br>Sum 9581881094<br>Sum hydholcomnet@pnb.co.in |                                   | Account: 7000403305<br>M/S Punjab National Bank Pnb<br>VAN: BSNLLC7000403305 | ×                      |
| Groups                                                                                 |                                |                                                                       | + Add Group                       | Account: 7000303158<br>M/S Punjab National Bank Pnb<br>VAN: BSNU C7000303158 |                        |
| /                                                                                      | Group VAN Ac                   | count Details                                                         |                                   |                                                                              |                        |
| Group Name                                                                             | Group VAN                      | . ↑ Date                                                              | Actions                           |                                                                              |                        |
| SAMPLE GROUP11 101                                                                     | BSNLG0000000101                | 09-08-21                                                              | Actions ~                         |                                                                              |                        |
| TEST GROUP 1                                                                           | BSNLG0000000121                | 31-08-21                                                              | Actions ~                         |                                                                              |                        |
| Showing 1 to 2 of 2 rows                                                               | Details of P                   | ayments received on                                                   |                                   |                                                                              |                        |
| Transactions                                                                           | VAN Accou                      | nt                                                                    |                                   |                                                                              |                        |
| 2021 © RSNL JTPC Development Hydershad                                                 |                                |                                                                       |                                   |                                                                              |                        |

## Adding New LC account for getting VAN for single Lease Circuit Account

| Bharat InstaPay                                                                      |                    |                                     |                         |                                |                  | 🦲 Kadavergu Srikanth 🗸 |
|--------------------------------------------------------------------------------------|--------------------|-------------------------------------|-------------------------|--------------------------------|------------------|------------------------|
| Dashboard Welcome to B51                                                             | NL InstaPay Portal |                                     | Ente<br>to ac           | r Account nu<br>ld and click o | mber for LC acco | ount you want          |
| Account Details                                                                      |                    | Profile                             |                         |                                | Accounts         | New Existing           |
| Bharat Sanchar Nigam Limit<br>Account No: BSNLLC7000403305<br>IFSC Code: SBIN0004266 | ted                | A Kadavergu S81881094 A hydholcomne | Srikanth<br>t@pnb.co.in |                                | Account No*      |                        |
|                                                                                      |                    |                                     |                         |                                | Circuit ID       |                        |
| Groups                                                                               |                    |                                     |                         | + Add Grou                     | Enter Circuit ID |                        |
| Group Name                                                                           | ↓↑ Group VAN       | 11                                  | Date                    | 1 Actions                      | SUBMIT           |                        |
| SAMPLE GROUP11 100                                                                   | BSNLG0000000101    |                                     | 09-08-21                | Actions ~                      | 1                |                        |
| TEST GROUP 1                                                                         | BSNLG0000000121    |                                     | 31-08-21                | Actions ~                      |                  |                        |
| Showing 1 to 2 of 2 rows                                                             |                    |                                     |                         | < 1 →                          |                  |                        |
| Transactions                                                                         |                    |                                     |                         |                                |                  |                        |
| 2021 © BSNL ITPC Development, Hyderabad.                                             |                    |                                     |                         |                                |                  |                        |

Click on New tab

Enter Account number and Circuit id (optional)

Click on submit.

VAN will be linked to the Logged in user.

All the paid bills for the added VAN can be viewed in the user dashboard

## Adding New Group Account for doing single

#### payment for multiple accounts:

| Bharat InstaPay                                                   |                                        |                                                             |                                   |    |             |                                                                             | 🧕 Kadavergu Srikanth 🗸 |
|-------------------------------------------------------------------|----------------------------------------|-------------------------------------------------------------|-----------------------------------|----|-------------|-----------------------------------------------------------------------------|------------------------|
| Dashboard Welcome to BSNL InstaPay Po                             | ortal                                  |                                                             |                                   |    | Click on A  | Add Group But                                                               | tton                   |
| Profile                                                           |                                        | Account Details                                             |                                   |    |             | Accounts                                                                    | New Existing           |
| La Kadavergu Srikanth<br>€ 9581881094<br>S hydhcicomnet@pnb.co.in |                                        | Bharat Sanchar I<br>VAN No: BSNLLC700<br>IFSC Code: SBIN000 | Nigam Limited<br>10403305<br>4266 |    |             | Account: 7000403305<br>M/S Punjab National Bank P<br>VAN: BSNLLC7000403305  | nb                     |
| Groups                                                            |                                        |                                                             |                                   |    | + Add Group | Account: 7000303158<br>M/S Punjab National Bank P<br>VAN: BSNU (C7000303158 | nb                     |
| Group Name                                                        | Group VAN                              | ļt.                                                         | Date                              | ļţ | Actions     |                                                                             |                        |
| Test Group 100                                                    | BSNLG0000000101                        |                                                             | 31-08-21                          |    | Actions ~   |                                                                             |                        |
| Showing 1 to 1 of 1 rows                                          |                                        |                                                             |                                   |    | < 1 →       |                                                                             |                        |
| Transactions                                                      |                                        |                                                             |                                   |    |             |                                                                             |                        |
| Kind attention!<br>Payments made on the Group VAN accounts should | be approved from this portal for updat | ing to billing system with i                                | n 3 days of payment.              |    |             |                                                                             |                        |
| 2021 © BSNL ITPC Development, Hyderabad.                          | Michael Assessed No.                   | in Data                                                     | **                                |    | Antine 14   |                                                                             |                        |

#### Click on Add Group Button

| arat InstaPay                                             |                 | _ | 😰 Kadavergu Srikanth 🗸                                                       |
|-----------------------------------------------------------|-----------------|---|------------------------------------------------------------------------------|
| bboard                                                    | Add New Group × |   |                                                                              |
| IDOdf U Welcome to BSNL InstaPay Portai                   | Group Name      |   |                                                                              |
| file                                                      |                 |   | Accounts New Existing                                                        |
| Cadavergu Srikanth<br>581881094<br>hydholcomnet@pnb.co.in | Close Submit    |   | Account: 7000403305<br>M/S Punjab National Bank Pnb<br>VAN: BSNLLC7000403305 |
| Jps                                                       | ◆ Add Group     |   | Account: 7000303158<br>M/S Punjab National Bank Pnb<br>VAN: BSNLLC7000303158 |

Enter Group Name, you can choose any name. Click on submit. It will get added to the Group List.

| Group Name     If     Group VAN     If     Date     Actions       Test Group 100     BSNLG00000000     01     31-08-11     Actions ~       Group1 1     No of Lease     BSNLG0000000141     06-09-21     Actions ~       Group 1 1     Circuit     Manage Group Account     1     >       Showing 1 to 2 of 2 rows<br>Accounts     Using Action Button Menu     1     >   | Groups                               | Group Accoun<br>VAN to be used<br>NEFT RTGS | ts<br>1 for    | Date of<br>Creation | f<br>on              | + Add Gro        | oup |
|----------------------------------------------------------------------------------------------------|--------------------------------------|---------------------------------------------|----------------|---------------------|----------------------|------------------|-----|
| Test Group 100       BSNLG0000000 01       31-08-11       Actions ~         Group1 0       No of Lease       BSNLG0000000141       06-09-21       Actions ~         Group1 1       No of Lease       BSNLG00000000141       06-09-21       Actions ~         Showing 1 to 2 of 2 rows<br>Accounts       Manage Group Account<br>using Action Button Menu        1       > | Group Name                           | Group VAN                                   | ١ţ             | Date                | ١t                   | Actions          |     |
| Group1     No of Lease     BSNLG0000000141     06-09-21     Actions ~       Circuit<br>Showing 1 to 2 of 2 rows<br>Accounts     Manage Group Account<br>using Action Button Menu     < 1 >                                                                                                    | Test Group 100                       | BSNLG00000000 01                            |                | 31-08-21            |                      | Actions ~        |     |
| Circuit     Manage Group Account       Showing 1 to 2 of 2 rows     using Action Button Menu       Accounts     Using Action Button Menu                                                                                                    | Group1 No of Lease                   | BSNLG0000000141                             |                | 06-09-21            |                      | Actions ~        |     |
|                                                                                                    | Showing 1 to 2 of 2 rows<br>Accounts |                                             | Mana<br>using  | ge Gro<br>Action    | up Accou<br>Button M | int 1<br>Vienu 1 | >   |
|                                                                                                    |                                      |                                             | group<br>added | , Mana<br>accoui    | ge alreac<br>nts     | dy               |     |

## **Adding Accounts to the Group Account:**

| Group Name             | ļt. | Group VAN       | ļ† | Date     | ١t | Actions           |
|------------------------|-----|-----------------|----|----------|----|-------------------|
| est Group 100          |     | BSNLG0000000101 |    | 31-08-21 |    | Actions ~         |
| Group1 👩               |     | BSNLG0000000141 |    | 06-09-21 |    | Actions ~         |
| owing 1 to 2 of 2 rows |     |                 |    |          | Ē  | 7 Edit Group Name |
| nsactions              |     |                 |    |          | 0  | Add Accounts      |
|                        |     |                 |    |          | 6  | Manage Accounts   |

Click on Add Accounts, a grid will open with list of all accounts linked to the Mobile number linked to Registered Account.

| nstaPa                | )//       |                  |                     |            |          |            |                              |                      |      | 🙎 Kadavergi |
|-----------------------|-----------|------------------|---------------------|------------|----------|------------|------------------------------|----------------------|------|-------------|
| <sup>-</sup> d welcom | Add       | Accounts to G    | iroup               |            |          |            |                              |                      | ×    |             |
| _                     | Q         | ✓ Search: ALL CC | DLUMNS              | Go         |          |            |                              |                      |      |             |
|                       |           | Account No 🗢     | ✓ Include TDS       | Circuit ID | BCA SSA  | Owning SSA | Address                      | Address-1            |      | New         |
| ju Srikantł           |           | 7000403305       |                     | 1000288327 | HYD      | HYD        | M/S Punjab National Bank PNB | Punjab National Bank |      |             |
| 1                     |           | 7000403307       | <b>~</b>            | 1000288328 | HYD      | HYD        | M/S Punjab National Bank PNB | Punjab National Bank |      | Pnb         |
| net@pnb.co.           |           | 7000403361       | <ul><li>✓</li></ul> | 1000289264 | HYD      | HYD        | M/S Punjab National Bank PNB | Punjab National Bank |      |             |
|                       |           | 7000403403       | <ul><li>✓</li></ul> | 1000288329 | HYD      | HYD        | M/S Punjab National Bank PNB | Punjab National Bank |      |             |
|                       |           | 7000403406       | <ul><li>✓</li></ul> | 1000288906 | HYD      | HYD        | M/S Punjab National Bank PNB | Punjab National Bank |      |             |
|                       |           | 7000403409       | ✓                   | 1000288907 | HYD      | HYD        | M/S Punjab National Bank PNB | Punjab National Bank |      | Pnb         |
|                       |           | 7000403442       |                     | 1000288330 | HYD      | HYD        | M/S Punjab National Bank PNB | Punjab National Bank |      |             |
| е                     |           | 7000403447       |                     | 1000288908 | HYD      | HYD        | M/S Punjab National Bank PNB | Punjab National Bank |      |             |
|                       |           | 7000403490       | <ul><li>✓</li></ul> | 1000288336 | HYD      | WGL        | M/S Punjab National Bank PNB | Punjab National Bank |      |             |
| 0                     | 4         |                  |                     | 1000288331 | HYD      | HYD        | M/S Punjab National Bank PNB | Punjab National Bank | -    |             |
|                       | 0         |                  |                     | 14         | ┥ 🛛 Page | 1 of 1 🛛 🔛 |                              | View 1 - 24 o        | f 24 |             |
| of 2 rows             |           |                  |                     |            |          |            |                              | Close                | i+   |             |
|                       |           |                  |                     |            |          |            |                              | Close                | π    |             |
| evelopment, Hy        | /derabad. |                  |                     |            |          |            |                              |                      |      |             |

Choose the Circuit/Circuits you want to added in the group and Click Submit

Columns in the view are listed below along with value indicating in the column

| Column Name | Value Indicates                                       |
|-------------|-------------------------------------------------------|
| Account No  | BSNL Account number for LC                            |
| Include TDS | Choose to pay total bill amount or amount without TDS |
|             | Checked – Total Bill amount                           |
|             | Unchecked – Amount without TDS                        |
| Circuit ID  | BSNL Circuit ID for LC                                |
| BCA SSA     | SSA to which Circuit belongs                          |
| Owning SSA  | SSA to which Circuit belongs                          |
| Address     | Address as per System                                 |
| Address 1   | Address as per System                                 |
| Address 2   | Address as per System                                 |
| Address 3   | Address as per System                                 |
| Zip code    | Zip Code as per System                                |

Circuit can be search from the list using Filter on any of the listed field

| Ac  | dd Accounts to Gr   | oup        |            |            |            |                              |                      |
|-----|---------------------|------------|------------|------------|------------|------------------------------|----------------------|
|     | Q - Search: ALL COL | UMNS       | Go         |            |            |                              |                      |
| -1  | ✓ ALL COLUMNS       | 1clude GST | Circuit ID | BCA SSA    | Owning SSA | Address                      | Address-1            |
| nth | Account No.         | <b>~</b>   | 1000288327 | HYD        | HYD        | M/S Punjab National Bank PNB | Punjab National Banl |
|     | Accountino          |            | 1000288328 | HYD        | HYD        | M/S Punjab National Bank PNB | Punjab National Banl |
| ю.  | Circuit ID          |            | 1000289264 | HYD        | HYD        | M/S Punjab National Bank PNB | Punjab National Ban  |
|     | BCA SSA             |            | 1000288329 | HYD        | HYD        | M/S Punjab National Bank PNB | Punjab National Ban  |
|     |                     |            | 1000288906 | HYD        | HYD        | M/S Punjab National Bank PNB | Punjab National Ban  |
|     | Owning SSA          |            | 1000288907 | HYD        | HYD        | M/S Punjab National Bank PNB | Punjab National Ban  |
|     | Address             |            | 1000288330 | HYD        | HYD        | M/S Punjab National Bank PNB | Punjab National Ban  |
|     | Address 4           |            | 1000288908 | HYD        | HYD        | M/S Punjab National Bank PNB | Punjab National Ban  |
|     | Address-1           | <b>_</b>   | 1000288336 | HYD        | WGL        | M/S Punjab National Bank PNB | Punjab National Ban  |
|     |                     |            | 1000288331 | HYD        | HYD        | M/S Punjab National Bank PNB | Punjab National Banl |
| 0   |                     |            | (Id        | 🔍 🗐 Page 🛛 | 1 of 1 🛛 🔛 | I                            | View 1 - 24          |

## **View the Accounts added in Group Account**

| ► hydhclcomnet@pnb.co                       | .in          |                                  | IF2C Code: 281      | NUUU4266                                                                     |             |                  | VAN: BSNLLC7000403305 |
|---------------------------------------------|--------------|----------------------------------|---------------------|------------------------------------------------------------------------------|-------------|------------------|-----------------------|
| Groups                                      |              |                                  | + Add Group         | Account: 7000303158<br>M/S Punjab National Bank Pnb<br>VAN: BSNLLC7000303158 |             |                  |                       |
| Group Name                                  | ļt.          | Group VAN                        | ļt.                 | Date                                                                         | ļţ          | Actions          |                       |
| Test Group 100                              |              | BSNLG0000000101                  |                     | 31-08-21                                                                     |             | Actions ~        |                       |
| Group1 🕢 🔄                                  |              | BSNLG0000000141                  |                     | 06-09-21                                                                     |             | Actions ~        |                       |
| Showing 1 to 2 of 2 rows                    |              | lick on Group                    | Name                |                                                                              |             | < 1 →            |                       |
| Iransactions                                |              |                                  |                     |                                                                              |             |                  |                       |
| Kind attention!<br>Payments made on the Gro | oup VAN acco | unts should be approved from thi | s portal for updati | ng to billing system                                                         | ı with in 3 | days of payment. |                       |
| Transaction ID                              | ţţ           | Virtual Account No.              | Date                | 11 Amount                                                                    | (₹) (↑      | Action ↓↑        |                       |

#### Click on the Group name.

|                                 | -       | -                |               | · ·                  |                                           | · - |                 |
|---------------------------------|---------|------------------|---------------|----------------------|-------------------------------------------|-----|-----------------|
| 3harat InstaPa                  | /       |                  |               |                      |                                           |     |                 |
|                                 | Man     | age Account      | s - Group1    |                      |                                           |     | ^               |
| Groups                          | ۹       | ✓ βearch: Accord | ount No       | Go 🖺 Update 🍵 Delete |                                           |     | : Pni           |
|                                 |         | Account No       | ✓ Include TDS |                      |                                           |     |                 |
| Group Name                      |         | 7000403624       |               |                      |                                           |     |                 |
| Test Group 100                  |         | 7000403623       |               |                      |                                           |     |                 |
|                                 |         | 7000403622       |               |                      |                                           |     |                 |
| Group1 4                        |         | 7000413178       |               |                      |                                           |     |                 |
| Showing 1 to 2 of 2 rows        |         |                  |               |                      |                                           |     |                 |
| Showing Plot Dire Pollo         |         |                  |               |                      |                                           |     |                 |
|                                 |         |                  |               |                      |                                           |     |                 |
| Transactions                    |         |                  |               |                      |                                           |     |                 |
| _                               |         |                  |               |                      |                                           |     |                 |
| Kind attention!                 |         |                  |               |                      | F 1 ( ( ( ) ( ) ( ) ( ) ( ) ( ) ( ) ( ) ( |     | View 1 - 4 of 4 |
| Payments made on the Grou       | U       |                  |               |                      | 1000                                      |     | VIEW 1 - 4 01 4 |
|                                 |         |                  |               |                      |                                           |     |                 |
| Transaction ID                  |         |                  |               |                      |                                           |     | Close           |
| 021 © BSNI ITPC Development Hyd | erabad. |                  |               |                      |                                           |     |                 |

List of all added accounts will be shown

**Edit already added Account in the Group Account** 

| Bharat InstaPay                        |                                    |                       |                   |               |                  |                                                                              | Kadavergu Srikanth |
|----------------------------------------|------------------------------------|-----------------------|-------------------|---------------|------------------|------------------------------------------------------------------------------|--------------------|
| V nyancicomnet@pnb.co.in               |                                    | IFSC Code: SBI        | NUUU4266          |               |                  | VAN: BSNLLC7000403305                                                        |                    |
| Groups                                 |                                    |                       |                   |               | + Add Group      | Account: 7000303158<br>M/S Punjab National Bank Pnb<br>VAN: BSNLLC7000303158 |                    |
| Group Name                             | II Group VAN                       | ١t                    | Date              | 1t            | Actions          |                                                                              |                    |
| Test Group 100                         | BSNLG0000000101                    |                       | 31-08-21          |               | Actions ~        |                                                                              |                    |
| Group1 🕢                               | BSNLG0000000141                    |                       | 06-09-21          |               | Actions ~        |                                                                              |                    |
| Showing 1 to 2 of 2 rows               |                                    |                       |                   | 🖉 Edit        | Group Name       |                                                                              |                    |
|                                        |                                    |                       |                   | 🖞 Dele        | ete Group        |                                                                              |                    |
| Transactions                           |                                    |                       |                   | ⊕ Add         | Accounts         |                                                                              |                    |
| Kind attention!                        |                                    |                       |                   | 🖉 Mar         | age Accounts     |                                                                              |                    |
| Payments made on the Group VAN a       | accounts should be approved from t | his portal for updati | ng to billing sys | tem with in 3 | days of payment. |                                                                              |                    |
| Transaction ID                         | Virtual Account No.                | 11 Date               | Lt Amou           | unt(₹) ⊥t     | Action 11        |                                                                              |                    |
| 21 © BSNL ITPC Development, Hyderabad. |                                    | *1                    |                   |               | +1               |                                                                              |                    |

Click Action and Click on Manage Accounts

List of account for the Group Account will be shown in the grid.

| Man | age Account  | s - Group1    | selecting the<br>Modifying th | desired account and<br>a selected Account. | ×               |
|-----|--------------|---------------|-------------------------------|--------------------------------------------|-----------------|
|     | pearch: Acco |               |                               |                                            |                 |
|     | Account No   | ✓ Include TDS |                               |                                            |                 |
|     | 7000403624   |               |                               | Click on Delete button after               |                 |
|     | 7000403623   |               |                               | selecting the desired account              |                 |
|     | 7000403622   |               |                               |                                            |                 |
|     | 7000413178   |               |                               |                                            |                 |
|     |              |               | I a Page 1                    | of 1                                       | View 1 - 4 of 4 |
| U   |              |               | (Ia) (a) (Page 1              |                                            | View 1 - 4 of 4 |

Select the account number to update or delete from Group.

| rat InstaPa<br>ancicomnet@pnb.co. | Mana | age Account                        | s - Group1  |                              | Notification<br>Record(s) updated su | ccessfully. |
|-----------------------------------|------|------------------------------------|-------------|------------------------------|--------------------------------------|-------------|
| 95                                | ٩.   | <ul> <li>Search: Accord</li> </ul> | ount No     | Go 🖺 Update 🖨 Delete         | : Pnb                                |             |
|                                   |      | Account No                         | Include TDS |                              |                                      | <u> </u>    |
| oup Name                          |      | 7000403624                         |             |                              |                                      |             |
| Group 100                         |      | 7000403623                         |             |                              |                                      |             |
| p1 🗛                              |      | 7000403622                         |             |                              |                                      |             |
| ng 1 to 2 of 2 rows               |      |                                    |             |                              |                                      |             |
| actions                           |      |                                    |             |                              |                                      |             |
| d attention!                      |      |                                    |             |                              |                                      |             |
| nents made on the Gro             |      |                                    |             | Ind (ed) Page 1 of 1 (b) (b) | View 1 - 4 of 4                      |             |
|                                   |      |                                    |             |                              | Close                                |             |

#### Payment Status

All the bill payment transaction for VAN added to the user can be checked in the transaction section of the Dashboard

| narat InstaPay                                              |                                    |                          |                       |                   |  |
|-------------------------------------------------------------|------------------------------------|--------------------------|-----------------------|-------------------|--|
|                                                             |                                    |                          |                       | • • • • •         |  |
| Group Name                                                  | ↓↑ Group VAN                       | ١t                       | Date                  | ↓↑ Actions        |  |
| Test Group 100                                              | BSNLG0000000101                    |                          | 31-08-21              | Actions ~         |  |
| Group1 4                                                    | BSNLG0000000141                    |                          | 06-09-21              | Actions ~         |  |
| howing 1 to 2 of 2 rows                                     |                                    |                          |                       | < 1 >             |  |
| Kind attention!<br>Payments made on the Group V<br>payment. | AN accounts should be approved fro | om this portal for updat | ing to billing system | with in 3 days of |  |
| Transaction ID                                              | IT Virtual Account No.             | .↓† Date                 | .lî Amount (₹         | ) 👔 Action 👔      |  |
| BSNLTESTING100000                                           | BSNLG0000000101                    | 26-Aug-2021              | 6163634.32            | Approve           |  |
| howing 1 to 1 of 1 rows                                     |                                    |                          |                       | < 1 >             |  |
|                                                             |                                    |                          |                       |                   |  |

## <u>Confirmation of Total amount distribution for</u> <u>Group payment:</u>

For all the payments done on any Group Account, User should Approve the distribution of the amount for each Lease Circuit account, so that the approved amount can be updated to respective BSNL billing account

For Approving the Amount Distribution

| Group Name                                                                                            | t,         | Group VAN                                        |           | ţţ               | Date            | ļţ                               | Actions             |      |             |           |
|----------------------------------------------------------------------------------------------------|------------|--------------------------------------------------|-----------|------------------|-----------------|----------------------------------|---------------------|------|-------------|-----------|
| Test Group 100                                                                                        |            | BSNLG0000000101                                  |           |                  | 31-08-21        |                                  | Action              | 15 ~ |             |           |
| Group1 👍                                                                                              |            | BSNLG0000000141                                  |           |                  | 06-09-21        |                                  | Action              | ns Y |             |           |
| chowing 1 to 2 of 2 rows                                                                              |            | ·                                                |           |                  |                 |                                  | < 1                 | >    |             |           |
|                                                                                                    |            |                                                  |           |                  |                 |                                  |                     |      |             |           |
| Fransactions Kind attention! Payments made on the Gro                                                 | oup VAN ac | counts should be approved                        | from this | s portal for upd | ating to billin | g system with                    | in 3 days of        |      | Clic<br>App | :k<br>)ro |
| Transactions          Find attention!         Payments made on the Gropayment.         Transaction ID | oup VAN ac | counts should be approved<br>Virtual Account No. | from this | s portal for upd | ating to billin | g system with<br>nount ( र ) ्रा | in 3 days of Action | 41   | Clic<br>App | ×k<br>vro |

Please click on Approve Button next to the transaction

By Default amount will be distributed to all the accounts added to the group, based on Invoice amount and Account is Choose for payment excluding TDS or including TDS.

If you agree for the distribution, please click Confirm Payment Button. If not, Switch Change Amount Distribution? Option to Yes

| nstaPay                   |                         |               |                          |                          |               |                     |                       | 🙎 Kadavergi  |
|---------------------------|-------------------------|---------------|--------------------------|--------------------------|---------------|---------------------|-----------------------|--------------|
| net@pnb.co.in             | Approve Gr              | oup Paymen    | t                        |                          |               |                     | >                     | пк ило<br>05 |
|                           | 616363<br>Amount Receiv | 34.32<br>ed   | 616363<br>Total Outstand | 34.32<br><sup>ding</sup> | Change A<br>N | mount Distribution? |                       | nk Pnb<br>;8 |
| 1e                        | Q~ Searc                | h: Account No | G                        | D                        |               |                     |                       |              |
| 100                       | Account No              | Include TDS   | Out Standing 🛱           | Exempted                 | Final Amount  | Amount Distribution |                       |              |
|                           | 7000368637              | ~             | 234038.51                | 0                        | 234038.51     | 234038.51           |                       |              |
|                           | 7000369214              | ~             | 232624.44                | 0                        | 232624.44     | 232624.44           |                       |              |
| 2 of 2 rows               | 7000370229              | ~             | 225765.99                | 0                        | 225765.99     | 225765.99           |                       |              |
|                           | 7000399213              | 1             | 224196.27                | 0                        | 224196.27     | 224196.27           |                       |              |
|                           | 7000369286              | ~             | 215391.11                | 0                        | 215391.11     | 215391.11           |                       |              |
| 5                         | 7000369240              | ~             | 206102.33                | 0                        | 206102.33     | 206102.33           |                       |              |
|                           | 7000388895              | ~             | 205069.91                | 0                        | 205069.91     | 205069.91           |                       |              |
| ention!                   | 7000389009              | ~             | 203989.55                | 0                        | 203989.55     | 203989.55           |                       |              |
| ide on the Group VAN acco | 7000368661              | ~             | 197825.17                | 0                        | 197825.17     | 197825.17           |                       |              |
|                           | Total                   | /             | 6163634.32               | 50196.32                 | 6113438       | 101700.00           | •                     |              |
| ID .                      |                         |               |                          |                          | ige 1 of 1    |                     | View 1 - 100 of 100   |              |
| ESTING100000              |                         |               |                          |                          |               |                     |                       |              |
| of 1 rows                 |                         |               |                          |                          |               |                     | Close Confirm Payment |              |
| Development, Hyderabad.   |                         |               |                          |                          |               |                     |                       |              |

Do the desired changes and Click on 'Confirm Payment'. System will ensure that total amount should always be equal to sum of amount against each account.

| Column Name         | Value Indicates                                                                                            |
|---------------------|----------------------------------------------------------------------------------------------------|
| Account No          | BSNL Account number for LC                                                                                 |
| Include TDS         | Amount is distributed with or without TDS as per the option given for added the account                    |
| Outstanding Amount  | Outstanding amount as per Invoice                                                                          |
| Exempted            | If opted for Including TDS it will be Zero. If not then<br>10% of the Outstanding account for that Account |
| Final Amount        | Outstanding Amount - Exempted                                                                              |
| Amount Distribution | Amount after edit by user                                                                                  |

#### Note:

If you have opted for Payment excluding TDS, please submit the TDS certification to BSNL Accounts Officer for extending the discount to the Lease Circuit Account. If not submitted the amount will remain as outstanding against the account

| nstaPay<br>net@pnb.co.in | Approve Gr                    | oup Pavmen    |                        |                   |                           |                     | >                     |        | 🙎 Kadavergu Srikar |
|--------------------------|-------------------------------|---------------|------------------------|-------------------|---------------------------|---------------------|-----------------------|--------|--------------------|
|                          | 6163634.32<br>Amount Received |               | 61636                  | 34.32             | Change A<br>Yes           | mount Distribution? |                       | nk Pnb |                    |
| e<br>30)                 | Q~ Searc                      | h: Account No | G                      | •                 |                           |                     |                       |        | _                  |
|                          | Account No<br>7000368626      | Include TDS   | Out Standing =         | Exempted 26385.09 | Final Amount<br>237465.79 | Amount Distribution | •                     |        |                    |
| of 2 rows                | 7000369677<br>7000375592      | ×             | 238112.32              | 23811.23          | 214301.09<br>238112.2     | 214301.09           |                       |        |                    |
| _                        | 7000388788                    | 1             | 235662.38              | 0                 | 235662.38                 | 235662.38           |                       |        |                    |
| ntion                    | 7000369214                    | ~             | 232624.44              | 0                 | 232624.44                 | 232624.44           |                       |        |                    |
| de on the Group VAN acco | 7000370229                    | <i>✓</i>      | 225765.99<br>224196.27 | 0                 | 225765.99<br>224196.27    | 225765.99           |                       |        |                    |
| ID į                     | Total                         |               | 6163634.32             | 50196.32          | 6113438<br>ge 1 of 1      |                     | View 1 - 100 of 100   |        |                    |
| of 1 rows                |                               |               |                        |                   |                           |                     | Close Confirm Payment |        |                    |
| evelopment, Hyderabad.   |                               |               |                        |                   |                           |                     |                       |        |                    |

On successful submission, the amount will be updated to respective BSNL lease circuit account.

#### **Important Points to remember:**

- 4 Virtual Account Number will be of 16 digits. First four Digits will
- be BSNL, followed by next two Digits as LC followed by 10 digit BSNL Lease circuit Account number
- For Example For LC customer with account number 1234567890 the Dedicated Account number will be

For Individual LC account - BSNLLC1234567890

- For Group account BSNLLG1234567890
- Bill payment to be done using only NEFT / RTGS bank transfer to the registered VAN
- Amount transferred for payment should be less than or equal to the nearest 100 of bill amount.
- Once NEFT / RTGS amount transfer is done the amount will be credited to Lease circuit account as bill paid.
- If for any reason the transaction is failed, the amount will be returned back to the source account from which transaction was intiated.

#### **Steps for doing NEFT/RTGS Payment:**

- User need to go to Bank page for doing the NEFT/RTGS Payment
- 4 User should login to the Bank account using internet banking
- For the first time user need to Add Payee the details mentioned below to be used for adding Payee to the account
   Beneficiary Name: BHARAT SANCHAR NIGAM LIMITED
   IFSC CODE: SBIN0004266
   Account Number: (Dedicated Account number shared after registration)
   Type of Account: Current Type
- After successfully adding the Payee, user can make a NEFT/ RTGS amount transfer to the added Account.
- After successful payment, the amount will be credited as Bill paid for the lease circuit account.